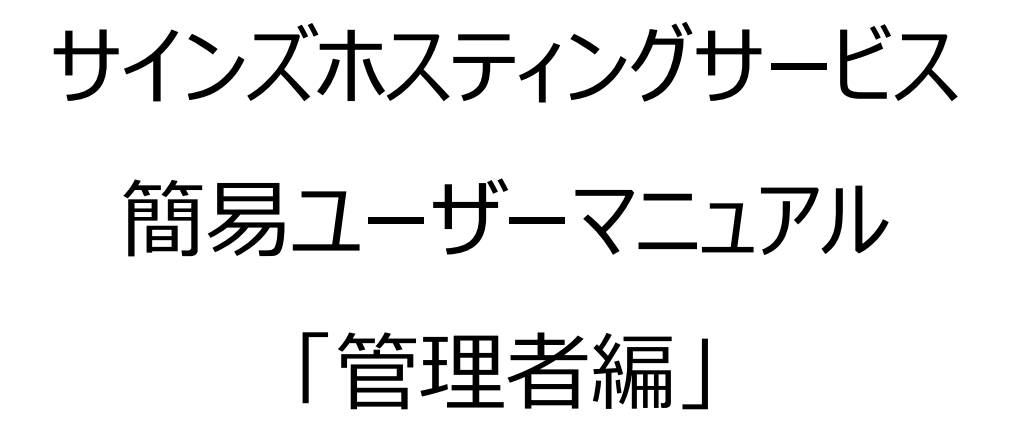

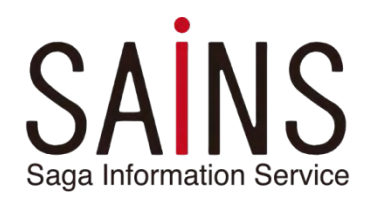

【システムに関するお問合せ先】 株式会社サインズ Webサポート係 TEL: 0952-60-3100 FAX: 0952-60-3101 E-mail : support@sainsweb.jp

目次

| 1.管理画面へのログイン・・・・・・・・・・・・・・・・・                       | · 2 |
|-----------------------------------------------------|-----|
| 2.メールアドレスの追加                                        | • 3 |
| 2-1. メールアドレス追加                                      | -   |
| 2-2. メールの各種設定                                       |     |
| ・「全般」の設定                                            |     |
| ・「転送」の設定                                            |     |
| ・「メールエイリアス」の設定                                      |     |
| ・「自動応答」の設定                                          |     |
| ・「スパムフィルタ」の設定                                       |     |
| ・「アンチウィルス」の設定                                       |     |
| 3. メーリングリストの追加 ・・・・・・・・・・・・・・・・・                    | 13  |
| 4. ウェブユーザの追加 ・・・・・・・・・・・・・・・・・                      | 15  |
| 5. FTPアカウントの追加 ・・・・・・・・・・・・・・・・・・・・・・・・・・・・・・・・・・・・ | 17  |
| 6. ドメインの追加                                          | 19  |
| 7. サブドメインの追加 ・・・・・・・・・・・・・・・・・・                     | 21  |
| 7-1. サブドメイン 追加方法                                    |     |
| 7-2. サブドメイン 設定方法                                    |     |
| ・ホスティング設定                                           |     |
| ・DNS設定                                              |     |
| 8. データベースとデータベースユーザの追加 ・・・・・・・・・・                   | 24  |
| 9. バックアップの作成 ・・・・・・・・・・・・・・・・・                      | 26  |
| 10.管理画面からのログアウト・・・・・・・・・・・・・・・                      | 28  |

管理画面のURL

SAINS

「https://sainsweb.jp:8443/」を ブラウザに入力すると、下記のログイン画面が表示されます。

利用通知書に記載されているユーザ名とパスワードを 入力して「**ログインボタン**」をクリックします。

| SAINS       |                |      |  |
|-------------|----------------|------|--|
| ユーザ名        | sains-user.com |      |  |
| パスワード       | •••••          |      |  |
| インターフェース言語  | デフォルト          |      |  |
| バスワードを忘れた場合 |                | ログイン |  |

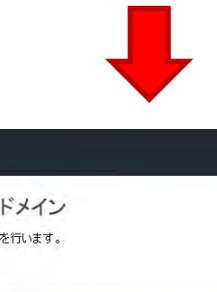

画面表示が違う場合は、このアイコンを クリックし**アクティブリスト**をクリックします。

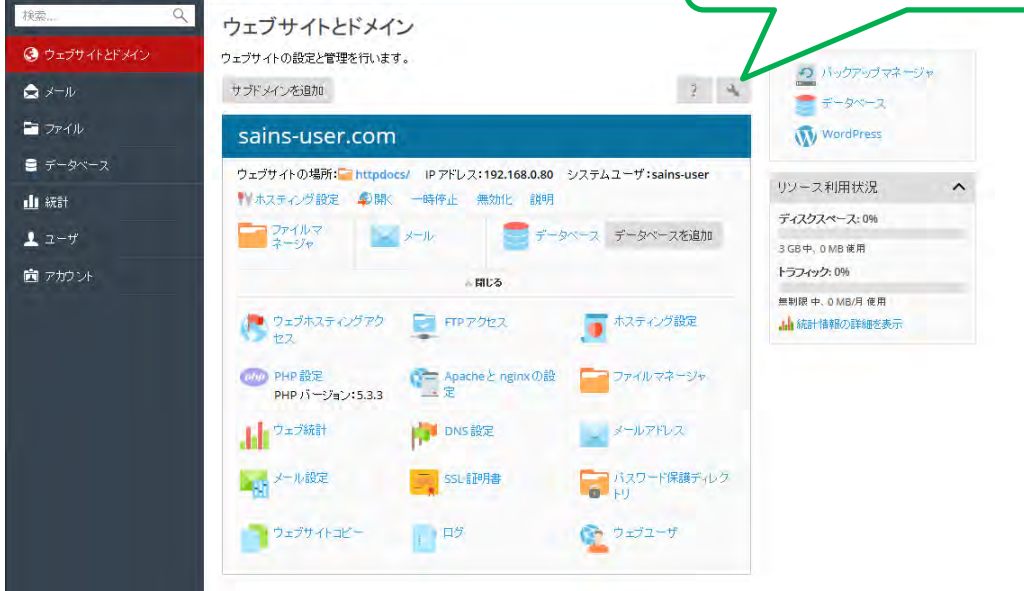

### ※注 コースによっては表示されないアイコンがあります。

### 2-1.メールアドレス追加

①管理画面の「メール」をクリック。

| ウェブサイトとドメイン                               |   |   |
|-------------------------------------------|---|---|
| ウェブサイトの設定と管理を行います。                        |   |   |
| ドメインを追加 サブドメインを追加                         | 2 | 4 |
| sains-user.com                            |   |   |
| ウェブサイトの場所: <mark></mark>                  |   |   |
| - ファイルマネージ メール - データベース データベースを追加         |   |   |
| ~ 閉じる                                     |   |   |
| / 💼 ウィブホフテ / ガマクセフ 🔤 ETD マクセフ 📑 ホフテ / グ設字 |   |   |

②メール画面に切り替わり「メールアドレスを作成」をクリック。

| メールアドレス メール                         | ル設定 メーリングリ                | リスト                          |
|-------------------------------------|---------------------------|------------------------------|
| ドメインに紐付けられたメ<br>答、1 つ以上のメールアド<br>②。 | ールアカウントを作成・<br>レスへのメール転送な | 管理します。各メールアカ<br>どを設定することができま |
| メールアドレスを作成                          | 使用量統計を更新                  | 削除                           |
| 合計1件                                | -                         |                              |

③メールアドレス名を入力。

「顧客パネルのアクセス」にチェックを入れるとコントロールパネルにユーザ名(メールアドレス)とパスワードを 入力する事でメールユーザとしてアクセス出来ます。

④パスワードを入力。

大文字と小文字、ユーザ名を含まない特殊文字を組み合わせた6 文字以上のパスワードを入力。 ※「生成」をクリックするとパスワードを自動的に設定してくれます。

設定後に「表示」をクリックすると、設定されたパスワードを表示されます。

表示されたパスワードは、お間違えのないように控えて下さい。

⑤メールボックスの「デフォルトサイズ」にチェックをつける。 ⑥「OK」をクリック。

| メール sains-user.com メール                    | メールアドレス                                                                                           |
|-------------------------------------------|---------------------------------------------------------------------------------------------------|
| メールアドレスを作成                                | Ċ.                                                                                                |
| 全般 転送 メールエイリアス                            | 自動応答 スパムフィルタ アンチウイルス                                                                              |
| このメールアカウントに補助ユーザが紐<br>アドレスとバスワードを変更すると、補助 | けけられている(顧客パネルへのアクセスが有効である)場合、このページで行った変更は、補助ユーザの設定にも適用されます。特に、メール<br>カユーザのログイン名とパスワードが新しい値に変わります。 |
| メールアドレス* (3)                              | @ sains-user.com                                                                                  |
| ☑ 顧客パネルへのアクセス                             |                                                                                                   |
| אבט-ד 👍                                   | このパスワードは、メールボックスへのアクセスと、Pleskへのログインに使用されます(アドレ<br>スが補助ユーザに関連付けられている場合)。                           |
| バスワード確認                                   | 生成表示                                                                                              |
| 🗵 メールボックス 🌀                               | デフォルトサイズ(無制限)                                                                                     |
|                                           | <ul> <li>別のサイズ</li> <li>KB ▼</li> </ul>                                                           |
|                                           | サイズをデフォルトサイズより大きくすることはできません。                                                                      |
| Plesk での説明                                |                                                                                                   |
|                                           | 説明は、このメールアカウントへのアクセス権を持つすべての人に表示されます。                                                             |
| *必須フィールド 6                                | ОК キャンセル                                                                                          |

#### ・「OK」をクリック後、メールアドレスが追加されます。

| ● 情報:メールアドレス test@sains-user.com が作成されました。                                                       |                                      |                                                  |                   |  |  |
|--------------------------------------------------------------------------------------------------|--------------------------------------|--------------------------------------------------|-------------------|--|--|
| メールアドレス メール設定 メーリングリスト                                                                           |                                      |                                                  |                   |  |  |
| ドメインに結付けられたメールアカウントを作成・管理します。各メールアカウントに対し、メ<br>答、1 つ以上のメールアドレスへのメール転送など猛敗定することができます。また、アン:<br>す。 | ールボックス、 同じメールボックス<br>チスパムやアンチウイルスサービ | に追加できるメールアドレス(メールエイリアス<br>こを使用できる場合は、これらをセットアップす | )数、自動応<br>ることもできま |  |  |
| メールアドレスを作成 使用量統計を更新 削除                                                                           |                                      |                                                  | Q                 |  |  |
| 合計 2 件                                                                                           |                                      | ページあたりのエントリ数:10                                  | 25 100 すべて        |  |  |
| □ メールアドレス ヘ                                                                                      | ユーザ                                  | 使用量                                              |                   |  |  |
| mailuser@sains-user.com                                                                          | mailuser@sains-user.com              | 無制限 中、4.00 KB 使用                                 | 1                 |  |  |
| test@sains-user.com                                                                              | test@sains-user.com                  | 無制限 中、0 B 使用                                     | 1 🖄               |  |  |

2-2.メールの各種設定

■「全般」の設定…「全般」設定では、メールアドレスやパスワードの変更が出来ます。

・「メール画面」を表示後、設定する「メールアドレス」をクリック。

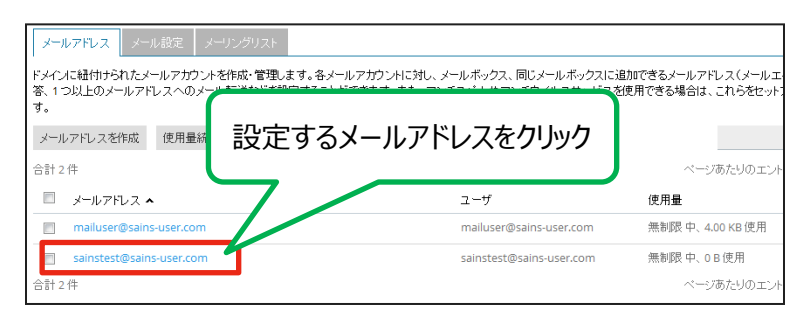

メールアドレスを変更する場合、新しいメールアドレスを入力して下さい。
 ②パスワードを変更する場合、新しいパスワードを入力してください。
 ※変更しない場合は何も入力しません。

③「OK」をクリック

| 全般                            | 塔 スパムフィルタ アンチウイルス                                                          |
|-------------------------------|----------------------------------------------------------------------------|
| このメールアナ<br>アドレスとパスワードを変更すると、補 | している(顧客バネルへのアクセスが有効である)場合、このページで行った変更は、補助コ<br>助ユーザのログイン名とバスワードが新しい値に変わります。 |
| x-117FU2* 1                   | test @sains-user.com                                                       |
| 🔽 顧客バネルへのアクセス(ユー              | ザ名:test@sains-user.com)                                                    |
| パスワード (2)                     | このバスワードは、メールボックスへのアクセスと、Plesk へのログインに使用されます(アドレ<br>スが補助ユーザに関連付けられている場合)。   |
|                               | 生成表示                                                                       |
| バスワード確認                       |                                                                            |
| 🔽 メールボックス                     | ◎ デフォルトサイズ(無制限)                                                            |
|                               | <ul> <li>別のサイズ</li> <li>KB</li> </ul>                                      |
|                               | サイズをデフォルトサイズより大きくすることはできません。                                               |
| Plesk での説明                    |                                                                            |
|                               |                                                                            |
|                               | 説明は、このメールアカウントへのアクセス権を持つすべての人に表示されます。                                      |
| *必須フィールド 3                    | OK 道用する キャンセル                                                              |

・設定の保存が完了すると、枠内に「メールアドレス名の設定が保存されました。」と表示されます。

| も 情報:メールアドレス test@sains-user.comの設定が保存されました                                        | 20                                                    |                                             |                       |
|------------------------------------------------------------------------------------|-------------------------------------------------------|---------------------------------------------|-----------------------|
| PERMIX be                                                                          |                                                       |                                             |                       |
| ドメインに結付けられたメールアカウントを作成・管理します。各メールアカウ<br>答、1 つ以上のメールアドレスへのメール転送など相談定することができます<br>す。 | ントに対し、メールボックス、同じメールボックスにう<br>「。また、アンチスバムやアンチウイルスサービスす | B加できるメールアドレス(メールエイリ)<br>使用できる場合は、これらをセットアップ | アス)政、自動応<br>すすることもできま |
| メールアドレスを作成 透用量統計を更新 前時                                                             |                                                       |                                             | Q.                    |
| 台封之件                                                                               |                                                       |                                             | 10 25 100 1 10        |
| メールアドレス ヘ                                                                          | ユーゼ                                                   | 使用量                                         |                       |
| melluset@sens-user.com                                                             | mailuser@salins-user.com                              | 普新版中, 4,00 kg i使用                           |                       |
| <ul> <li>past bitroum mit ex come</li> </ul>                                       | heingsansusedom                                       | 用所図 ゆ つき使用                                  |                       |
| appli 2 译                                                                          |                                                       |                                             | 10 25 100 1 11        |

■「転送」の設定 … 受信したメールをそのまま指定したメールアドレスに送る事です。

・「メール画面」を表示後、転送の設定をする「メールアドレス」をクリック。

| メールアドレス メール設定 >                           | ーリングリスト                                                                              |                                               |
|-------------------------------------------|--------------------------------------------------------------------------------------|-----------------------------------------------|
| ドメインに紐付けられたメールアカウン<br>答、1 つ以上のメールアドレスへのメー | を作成・管理します。各メールアカウントに対し、メールボックス、同じメールボッ<br>ルーンメキュビナジロウナマーレビデナナナ・キャー・ゲー・ゲール・ワーン・デナイルーン | クスに追加できるメールアドレス(メールエ・<br>「こを使用できる場合は、これらをセット) |
| メールアドレスを作成 使用量系                           | 設定するメールアドレスをクリック                                                                     | /                                             |
| 合計 2 件                                    |                                                                                      | ページあたりのエント                                    |
| 🔲 メールアドレス 🔺                               | 2-4                                                                                  | 使用量                                           |
| mailuser@sains-user.com                   | mailuser@sains-user.cor                                                              | n 無制限 中、4.00 KB 使用                            |
| sainstest@sains-user.com                  | sainstest@sains-user.com                                                             | m 無制限中、0B使用                                   |
| 合計 2 件                                    |                                                                                      | ベージあたりのエント                                    |

・黄枠内の「転送」をクリック後、①~③の手順で設定を行って下さい。

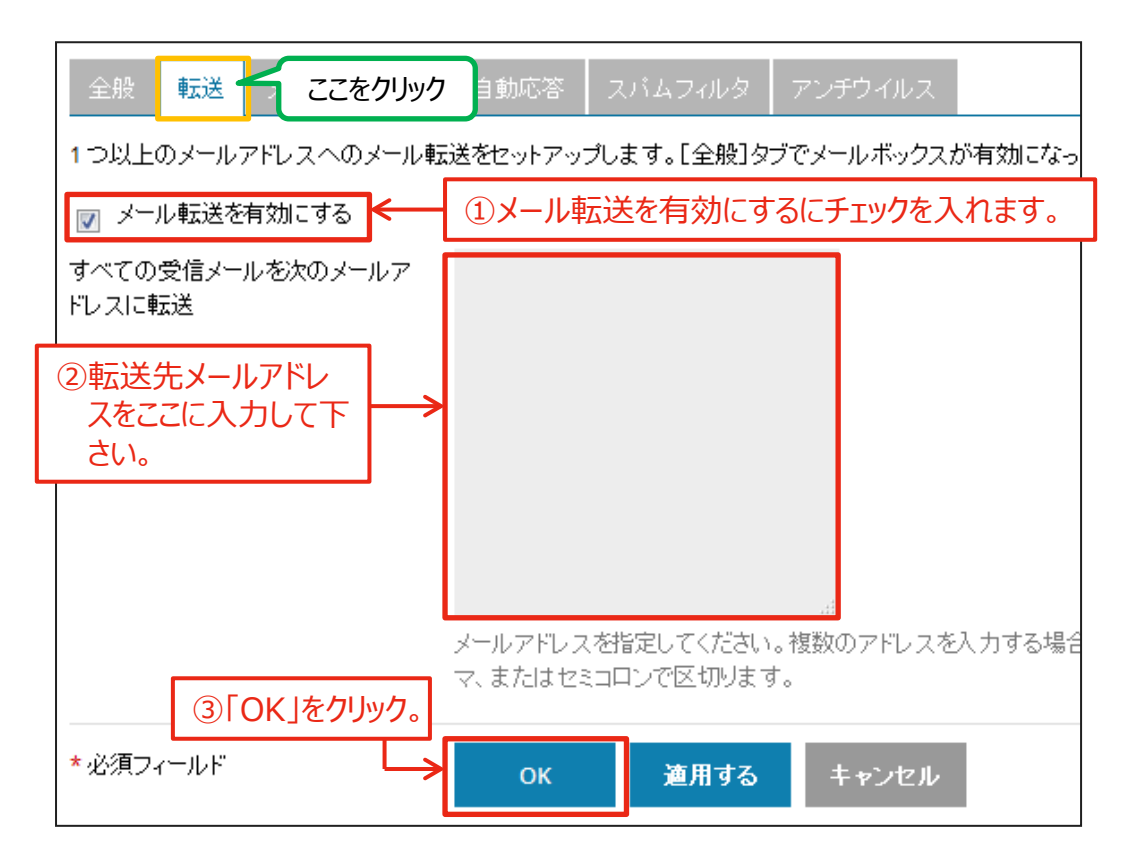

・「OK」をクリック後、設定の保存が完了します。

| ✓ 情報:メールアドレス test@sains-user.comの設定が保存されました。                                                     |                                           |                                                         |
|--------------------------------------------------------------------------------------------------|-------------------------------------------|---------------------------------------------------------|
| メールアドレス メール設定 メーリングリスト                                                                           |                                           |                                                         |
| ドメイスに紐付けられたメールアカウンドを作成・管理します。各メールアカウントに対し、メー<br>客、1つ以上のメールアドレスへのメール転送などを設定することができます。また、アンチ<br>す。 | ・ルボックス、同じメールボックスに追加<br>スパムやアンチウィルスサービスを使用 | できるメールアドレス(メールエイリアス)数、自動応<br>Pできる場合は、これらをセットアップすることもできま |
| メールアドレスを作成 使用量統計を更新 削除                                                                           |                                           | C                                                       |
| 合計 2 件                                                                                           |                                           | ページあたりのエントリ数: 10 25 100 すべ                              |
| □ メールアドレス ヘ                                                                                      | ユーザ                                       | 使用量                                                     |
| mailuser@sains-user.com                                                                          | mailuser@sains-user.com                   | 無制限中、4.00 KB 使用 🛛 👔 🔮                                   |
| test@sains-user.com                                                                              | test@sains-user.com                       | 無制限 中、0 B 使用 👔 👔                                        |
| 合計 2 件                                                                                           |                                           | ページあたりのエントリ数: 10 25 100 すべ                              |

■「メールエイリアス」の設定 … メールエイリアスとは既存のメールアカウントにエイリアス(別名)を 設定する機能です。 エイリアスを作成することで1つのメールアカウントに2つ以上のメール アドレスを割り当てることができます。

・「メール画面」を表示後、メールエイリアスの設定をする「メールアドレス」をクリック。

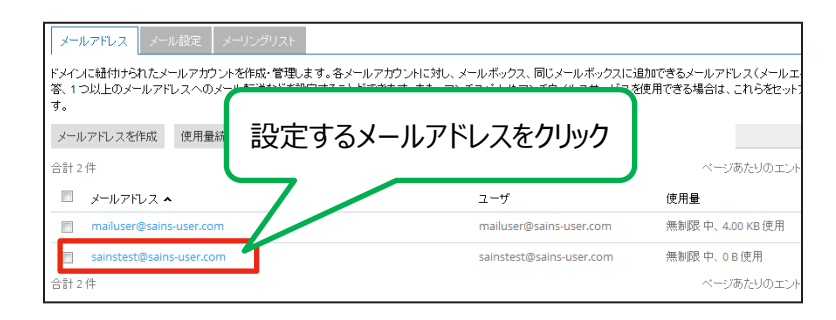

①黄枠内の「メールエイリアス」をクリック後、メールエイリアスに設定するアドレスを指定して下さい。 ※メールエイリアスを複数設定する場合、「メールエイリアスを追加」をクリックして下さい。

②「OK」をクリック。

| 全般 転送           | メールエイリアス    | ここをクリック    | ムフィルター  | アンチウイルス             |     |
|-----------------|-------------|------------|---------|---------------------|-----|
| メールエイリアスと<br>す。 | は、プライマリメールフ | パレスに関連付け   | られている代替 | <b>替メールアドレスです。メ</b> | ールエ |
| メールエイリアス        | 1           |            |         | @sains-user.com     |     |
|                 | C           | ₨ メールエイリア: | スを追加    |                     |     |
| *必須フィールド        | 2           | ОК         | 適用する    | キャンセル               |     |

・「OK」をクリック後、設定の保存が完了します。

| ⊘ 情報                  | ・メールアドレス test@sains-user.comの設定が保存されました。                                                                                                    |                         |               |                      |  |
|-----------------------|----------------------------------------------------------------------------------------------------|-------------------------|---------------|----------------------|--|
| メールア                  | ドレス メール設定 メーリングリスト                                                                                                    |                         |               |                      |  |
| ドメインに新<br>答、1つ以<br>す。 | ドメインに紐付けられたメールアガウントを作成・管理します。各メールアガウントに対し、メールボックス、同じメールボックスに追加できるメールアドレス(メールエイリアス)数、自動応<br>答、1 つ以上のメールアドレスへのメール転送などを設定することができます。また、アンチスバムやアンチウイルスサービスを使用できる場合は、これらをセットアップすることもできま<br>す。 |                         |               |                      |  |
| メールアト                 | ドレスを作成 使用量統計を更新 削除                                                                                                    |                         |               | ٩                    |  |
| 合計2件                  |                                                                                                    |                         | ページあたりの       | エントリ数: 10 25 100 すべて |  |
| بر 🔳                  | ールアドレス 🔺                                                                                                    | ユーザ                     | 使用量           |                      |  |
| m                     | nailuser@sains-user.com                                                                                                    | mailuser@sains-user.com | 無制限中、4.00 KB使 | fi 🚺 😭               |  |
| 🔲 te                  | est@sains-user.com                                                                                                    | test@sains-user.com     | 無制限中、0 B使用    | 1 🕥                  |  |
| 合計2件                  |                                                                                                    |                         | ページあたりの       | エントリ数: 10 25 100 すべて |  |

■「自動返信」の設定 … 自動返信とは、特定のメールアドレスにメールが送信された場合、 あらかじめ作成しておいた定型文を自動的に返信する機能です。

・「メール画面」を表示後、メールエイリアスの設定をする「メールアドレス」をクリック。

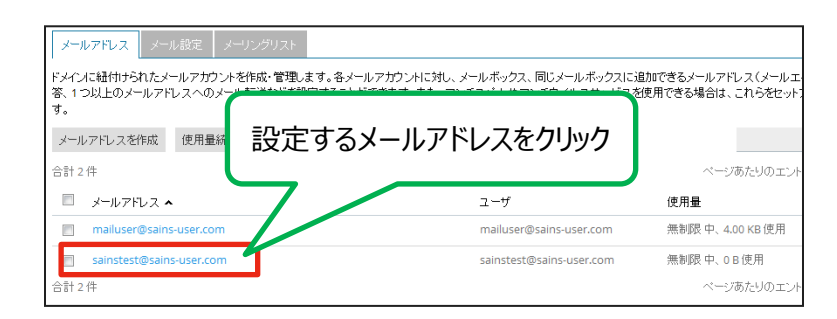

黄枠内の「自動応答」をクリック後、①~⑤の手順で設定を行って下さい。

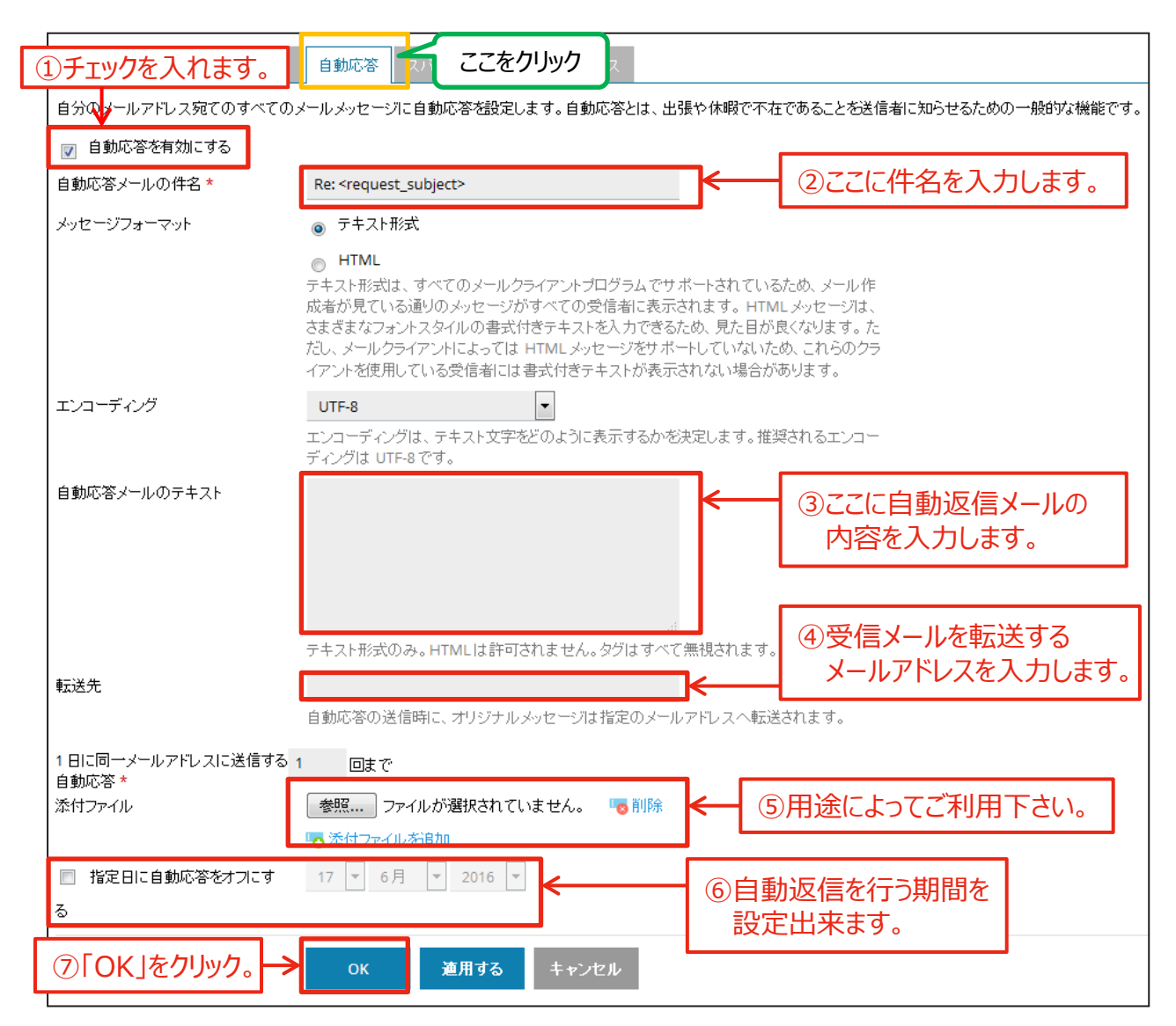

・「OK」をクリック後、設定の保存が完了します。

| <b>I</b>                      | <b>青報:</b> メールアドレス test@sains-user.comの設定が保存されました。                                 |                                                     |                       |                                     |           |
|-------------------------------|------------------------------------------------------------------------------------|-----------------------------------------------------|-----------------------|-------------------------------------|-----------|
| (-لا                          | レアドレス メール設定 メーリングリスト                                                               |                                                     |                       |                                     |           |
| ドメイン<br>答、1 <sup></sup><br>す。 | に紐付けられたメールアカウントを作成・管理します。各メールアカウントに対し、メ<br>ጋ以上のメールアドレスへのメール転送などを設定することができます。また、アン: | ールボックス、同じメールボックスに追加<br>チスパムやアンチウイルスサ <i>ー</i> ビスを使/ | Iできるメールアド<br>用できる場合は、 | レス(メールエイリアス)数、 É<br>これらをセットアップすることも | 動応<br>できま |
| <u>با</u> —بر                 | アドレスを作成 使用量統計を更新 削除                                                                |                                                     |                       |                                     | Q         |
| 合計 2                          | 件                                                                                  |                                                     | ページ                   | あたりのエントリ数: 10 25 10                 | ) কম্ব    |
|                               | メールアドレス 🔺                                                                          | ユーザ                                                 | 使用量                   |                                     |           |
|                               | mailuser@sains-user.com                                                            | mailuser@sains-user.com                             | 無制限中、4.               | 00 KB 使用                            | i 🖄       |
|                               | test@sains-user.com                                                                | test@sains-user.com                                 | 無制限 中、 <mark>0</mark> | B 使用 (                              | i 🖄       |
| 合計 2                          | 件                                                                                  |                                                     | ページ                   | あたりのエントリ数: 10 25 10                 | ) ৰুশ্ব   |

■「スパムフィルタ」の設定 … スパムフィルタとは、受信したメールの中からスパムメール等を検出して 削除したり専用の保管場所に移したりする機能です。

・「メール画面」を表示後、スパムフィルタの設定をする「メールアドレス」をクリック。

| メールアドレス メール設定 メーリン                                   | 1.7.F                                                                 |                                                    |
|------------------------------------------------------|-----------------------------------------------------------------------|----------------------------------------------------|
| ドメインに紐付けられたメールアカウントを作成<br>答、1 つ以上のメールアドレスへのメール<br>す。 | 管理します。各メールアガウントに対し、メールボックス、同じメール<br>パチョルロナス・1 ビタナナナーナナー・マー・ド・ハー、マナ・ハー | ・ボックスに追加できるメールアドレス(メールエ<br>ニサービーを使用できる場合は、これらをセット! |
| メールアドレスを作成 使用量紙                                      | 定するメールアドレスをクリッ                                                        | ック                                                 |
| 合計 2 件                                               | _                                                                     | ベージあたりのエント                                         |
| 🔲 メールアドレス 🔺                                          | <u>⊐</u> −ザ                                                           | 使用量                                                |
| mailuser@sains-user.com                              | mailuser@sains-use                                                    | r.com 無制限中、4.00 KB使用                               |
| sainstest@sains-user.com                             | sainstest@sains-use                                                   | er.com 無制限中、0 B 使用                                 |
|                                                      |                                                                       |                                                    |

・黄枠内の「スパムフィルタ」をクリック後、①~③の手順で設定を行って下さい。

※青枠内の「高度な設定を表示する」をクリックで高度な設定が出来ます。 次ページ(P11)で設定の説明を行っております。

| 全般 転送 メールエイリアス                           | 自動応答 スパムフィルター ここをクリック                                                                                                    |
|------------------------------------------|----------------------------------------------------------------------------------------------------|
| ①チェックを入れる。<br>スパムフ<br>ストとネットワークテストを行います。 | )メールアドレス宛てに送信されたスパムメールを検出します。スパムメールを削除したり、件名にスパムと<br>ォルダにスパムメールを移動するように、スパムフィルタを設定できます。スパムフィルタは、スパムの署名                                                                         |
| ■ このメールアドレスをアンチスパ」                       | Aで保護する                                                                                                    |
| スパムとして分類されたメッセージに<br>対する処理               | ○ スパムメッセージの件名に指定テキストを追加する<br>***SPAM***                                                                                                    |
| ②用途に合わせて<br>ご利用下さい。                      | <ul> <li>テキストを追加したくない場合は、このフィールドを空白のまま残してください。メッセージの件名にスコアを含めたい場合は、_SCORE_と入力してください。</li> <li>スパムメッセージをすべて削除する<br/>スパムメッセージは受信ボックスから削除されます</li> </ul>                          |
|                                          | <ul> <li>スバムをスパムフォルダに移動する<br/>スパムメッセージをすべて「スパム」フォルダに移動します。このフォルダは、メールクライアン<br/>トプログラムまたはウェブメールからアクセスできます。IMAPメールアカウントをご使用の場<br/>合は、スパムフォルダを用いてスパムフィルタを学習させることができます。</li> </ul> |
| ⊕      商度な設定を表示する                        | ③「OK」をクリック。                                                                                                    |
| *必須フィールド                                 | OK 道用する キャンセル                                                                                                    |

■「高度な設定を表示する」をクリックすると下記の画面が表示されます。

「ホワイトリスト」と「ブラックリスト」とは、スパムメール等の受信を選別するものです。

・ホワイトリスト・・・指定したアドレスからメールを受け取る(承認する) ・ブラックリスト・・・指定したアドレスからメールを受け取らない(拒否する)

| フィルタ感度                                                                            |                                                                                                    |
|-----------------------------------------------------------------------------------|----------------------------------------------------------------------------------------------------|
| スパムフィルタは、各メッセージのコン<br>スパムである可能性が高くなります。<br>大量に受信している場合、フィルタ値<br>感度を下げます。スパムフィルタを学 | ノテンッと件名に対して複数のテストを実施します。その結果、各メッセージには複数のポイントが累積されま<br>、デフォルトで、スコアが7ポイント以上のメッセージをスパムと分類するようにフィルタ感度が設定されていま<br>を小さくして(「6」など)フィルタ感度を上げます。必要なメールまで迷惑メールとして処理されている場合、フィ<br>習させる方法の詳細は、こちらをご覧ください。 |
| スパムフィルタの感度 *                                                                      | 7 ← 用途に合わせて変更して下さい。                                                                                                    |
| ホワイトリスト                                                                           |                                                                                                    |
| <br>  ホワイトリストに含まれる送信者から                                                           | のメールはチェックされません。                                                                                                    |
| ホワイトリスト                                                                           | < ホワイトリストに加えるメールア<br>ドレスを入力して下さい。                                                                                                    |
| ブラックリスト                                                                           | ドメイン名を1 行に 1 件ずつ入力してください。 アドレスにはワイルドカード(* および ?)を使用<br>できます(例: *@domain.com, user?@*.com)。                                                                                                   |
| <br>  ブラックリストに含まれる送信者から(                                                          | のメールは ブロックされます。                                                                                                    |
| ブラックリスト                                                                           | < ブラックリストに加えるメールアド<br>レスを入力して下さい。                                                                                                    |
| 「OK」をクリック。<br>* 必須フィールド                                                           | ドメイン名を1行に1件ずつ入力してください。アドレスにはワイルドカード(*および?)を使用<br>できます(例:*@domain.com, user?@*.com)。<br>→ OK 道用する キャンセル                                                                                       |

### ・「OK」をクリック後、設定の保存が完了します。

| ✓ 情報:メールアドレス test@sains-user.comの設定が保存されました。                                                    |                                                      |                                                         |  |  |
|-------------------------------------------------------------------------------------------------|------------------------------------------------------|---------------------------------------------------------|--|--|
| メールアドレス メール設定 メーリングリスト                                                                          |                                                      |                                                         |  |  |
| ドメイルに鈕付けられたメールアカウントを作成・管理します。各メールアカウントに対し、メ<br>答、1つ以上のメールアドレスへのメール転送などを設定することができます。また、アンラ<br>す。 | ールボックス、 同じメールボックスに追加<br>Fスパムやアンチウイルスサ <i>ー</i> ビスを使り | できるメールアドレス(メールエイリアス)数、自動応<br>用できる場合は、これらをセットアップすることもできま |  |  |
| メールアドレスを作成 使用量統計を更新 削除                                                                          |                                                      | Q                                                       |  |  |
| 合計 2 件                                                                                          |                                                      | ページあたりのエントリ数: 10 25 100 すべ                              |  |  |
| メールアドレス ▲                                                                                       | ユーザ                                                  | 使用量                                                     |  |  |
| mailuser@sains-user.com                                                                         | mailuser@sains-user.com                              | 無制限 中、4.00 KB 使用 🛛 🧃 📡                                  |  |  |
| test@sains-user.com                                                                             | test@sains-user.com                                  | 無制限 中、0 B 使用  👔 🔮                                       |  |  |
| 合計 2 件                                                                                          |                                                      | ページあたりのエントリ数: 10 25 100 すべ                              |  |  |

■「アンチウイルス」の設定 … アンチウィルスとは、ウイルスを検出・除去するためのソフトです。

・「メール画面」を表示後、アンチウイルスの設定をする「メールアドレス」をクリック。

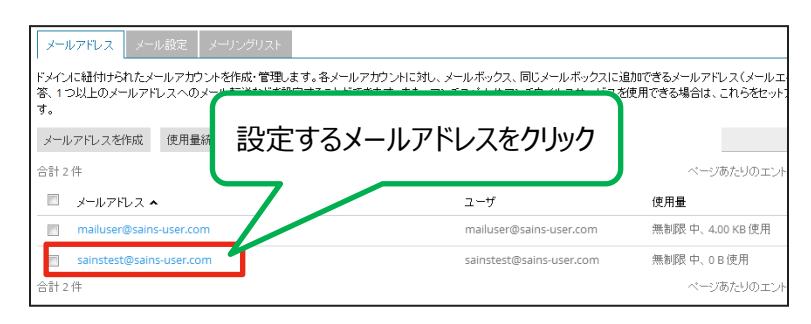

黄枠内の「アンチウイルス」をクリック後、①~③の手順で設定を行って下さい。

| 全般 転送                                                   | メールエイリアス                                           | 自 | 動応答              | 22           | をクリック     | <b>P</b> | ンチウイルス |
|---------------------------------------------------------|----------------------------------------------------|---|------------------|--------------|-----------|----------|--------|
| , ①チェックを入れ<br>↓<br>このメールア                               | 1 ①チェックを入れる。<br>スは、ウイルスを含むメールをブロックし、送信者と受信者に通知します。 |   |                  |              |           |          |        |
| ウイルスチェック                                                |                                                    | ۲ | <br>受信メー<br>送信メー | ∙ルのみ<br>∙⊩のみ | k         |          |        |
| <ul><li>②用速によりで</li><li>※推奨設定は</li><li>受信メール」</li></ul> | 「送信メールとです。                                         | 0 | 送信メー             | ルと受          | 。<br>信メール |          |        |
| * 必須フィールド                                               | 「OK」をクリック。                                         |   | ОК               |              | 適用する      |          | キャンセル  |

・「OK」をクリック後、設定の保存が完了します。

| ◇ 情報:メールアドレス test@sains-user.comの設定が保存されました。                                                                                                    |                         |                           |     |  |
|----------------------------------------------------------------------------------------------------|-------------------------|---------------------------|-----|--|
| メールアドレスメール設定 メーリングリスト                                                                                                    |                         |                           |     |  |
| ドメインに組付けられたメールアカウントを作成・管理します。各メールアカウントに対し、メールボックス、同じメールボックスに追加できるメールアドレス(メールエイリアス)数、自動応<br>答、1 つ以上のメールアドレスへのメール転送などを設定することができます。また、アンチスパムやアンチウイルスサービスを使用できる場合は、これらをセットアップすることもできま<br>す。 |                         |                           |     |  |
| メールアドレスを作成 使用量統計を更新 削除                                                                                                    |                         |                           | 9   |  |
| 合計 2 件                                                                                                    |                         | ページあたりのエントリ数: 10 25 100 す | すべて |  |
| メールアドレス                                                                                                    | ユーザ                     | 使用量                       |     |  |
| mailuser@sains-user.com                                                                                                    | mailuser@sains-user.com | 無制限中、4.00 KB 使用 👔 🧃       |     |  |
| test@sains-user.com                                                                                                    | test@sains-user.com     | 無制限中、0B使用  i              |     |  |
| 合計 2 件                                                                                                    |                         | ページあたりのエントリ数: 10 25 100 3 | すべて |  |

■メーリングリストの設定 …メーリングリストとは、複数の人に同じメールを転送できる仕組みのことです。

①管理画面の「メール」をクリック。

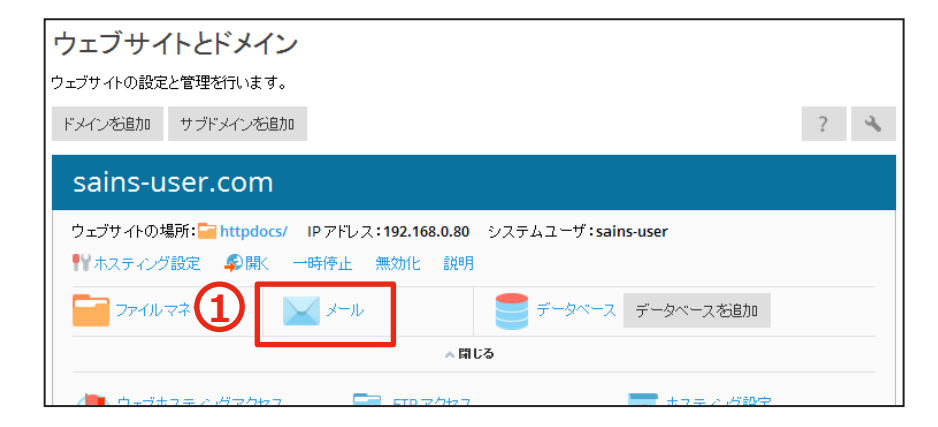

②下記の画面に切り替わったら「メーリングリスト」をクリック。

| メールアドレス メーノ                          | レミング メーリングリ                 | ZF                           |
|--------------------------------------|-----------------------------|------------------------------|
| ドメインに紐付けられたメー<br>答、1 つ以上のメールアド<br>す。 | ールアカウントを作成・管<br>レスへのメール転送なる | 管理します。各メールアカ<br>どを設定することができま |
| メールアドレスを作成                           | 使用量統計を更新                    | 削除                           |
| 合計1件                                 |                             |                              |

③「メーリングリストを作成」をクリック。

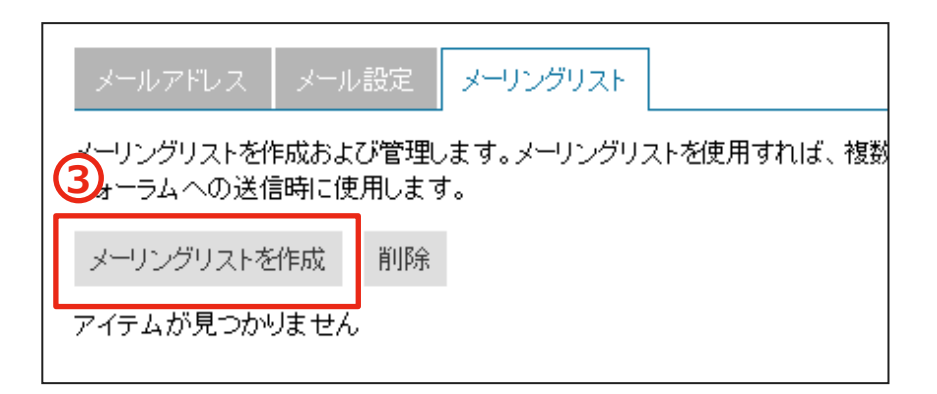

④メールアドレスを入力。

⑤管理者のメールアドレスを入力。

⑥パスワードを入力。

⑦メーリングリストメンバーのメールアドレスを入力。 ※下記画像のように1行に1つのメールアドレスを入力して下さい。

⑧「OK」をクリック。

| メーリングリストを作用           | 戊                                                                                                    |                            |
|-----------------------|----------------------------------------------------------------------------------------------------|----------------------------|
| メーリングリストのアドレス *       | sample                                                                                                    | @ sains-user.com           |
| ☑ 有効                  |                                                                                                    |                            |
| メーリングリスト管理者のメール5      | sample                                                                                                    |                            |
| パスワード* 6              | 生成表示                                                                                                    |                            |
| パスワード確認 *             |                                                                                                    |                            |
| MLメンバー                | sample1@sains-user.com<br>sample2@sains-user.com<br>sample3@sains-user.com<br>メールアドレスを指定してください。<br>マ、またはセミコロンで区切ります。 | 複数のアドレスを入力する場合は、改行、スペース、コン |
| ┃ ☑ メーリングリストの作成を管理者にう | 通知する                                                                                                    |                            |
| 8                     | OK キャンセル                                                                                                    |                            |

・「OK」をクリック後、メーリングリストの追加が完了します。

| 情報:メーリングリスト sainstest@sa                   | ins-user.comが作成されました                                              |
|--------------------------------------------|-------------------------------------------------------------------|
| メールアドレス メール設定 メーリン                         | JØJQF                                                             |
| メーリングリストを作成および管理します。メ<br>フォーラムへの送信時に使用します。 | ーリングリストを使用すれば、複数の宛光にメールを一括送信できます。メーリングリストは一般に、ニュースレターやメールディスカッション |
| メーリングリストを作成 削除                             | ٩.                                                                |
| 合計1件                                       | ページあたりのエントリ数: 10 25 100 すべて                                       |
| 🔲 住所 🔺                                     | MLメンバー                                                            |
| sainstest@sains-user.com                   | 3 🗋リスト管理                                                          |
| 合計1件                                       | ページあたりのエントリ数: 10 25 100 すべて                                       |

# 4. ウェブユーザの追加

■ウェブユーザ … ウェブユーザとはサーバー領域内に新規作成・管理される特定のWeb領域の 管理者です。 pleskにログインする権限は持たず、与えられた領域のみ管理できます。

①管理画面の「ウェブユーザ」をクリック。

| ェブサイトの場所: 🧰 httpdocs/ IF<br>「ホスティング設定 🗳 開K 一時 | • アドレス:192.168.0.80 システムユーザ<br>特停止 無効化 説明 | :sains-user       |
|-----------------------------------------------|-------------------------------------------|-------------------|
| - ファイルマネージャ                                   | メール 🧧 データベ                                | ースデータペースを追加       |
|                                               | ☆閉じる                                      |                   |
| ウェブホスティングアクセス                                 | FTP FORA                                  | ● ホスティング設定        |
| PHP 設定<br>PHP バージョン: 5.3.3                    | Apacheと nginx の設定                         | ファイルマネージャ         |
| ウェブ統計                                         | DNS 設定                                    | メールアドレス           |
| 出 メール設定                                       | SL証明書                                     | 「こう」バスワード保護ディレクトリ |
| ウェブサイトコピー                                     | <b>1</b>                                  | 🏠 ウェブユーザ          |

②下記の画面に切り替わったら「ウェブユーザを追加」をクリック。

| ドメイン sains-user.com のウェブユーザ               |                        |                |                                             |  |  |  |  |
|-------------------------------------------|------------------------|----------------|---------------------------------------------|--|--|--|--|
| 自社のウェブサイトで個<br>ユーザアカウントです。<br>2:うなアドレスになり | 副人ウェブへ<br>自社のサイ<br>ます。 | ミージを作<br>(トの下の | F成しているユーザのリストが表示され、<br>Dディレクトリのみにアクセスし、このユー |  |  |  |  |
| ウェブユーザを追加                                 | 設定                     | 削除             |                                             |  |  |  |  |
| アイテムが見つかります                               | ಆん                     |                |                                             |  |  |  |  |

③ウェブユーザ名を入力。

④パスワードを入力。

⑤用途に合わせてご利用下さい。

⑥「OK」をクリック。

| ウェブユーザを追加                                            |          |
|------------------------------------------------------|----------|
| <br>  サーバIこ FTP 接続するためのユー <mark>③</mark>  <br>  ザ名 ★ |          |
| 新規パスワード* ④                                           |          |
| 4                                                    | 生成 表示    |
| バスワードの確認 *                                           |          |
| ssi サポート 📃                                           | 5        |
| РНР サポート 📃                                           |          |
| CGIサポート 📃                                            |          |
| Perl サポート 📃                                          |          |
| Python サポート 📃                                        |          |
| FastCGI サポート(Ruby on Rails に 🔲<br>必要)                |          |
| *必須フィールド 6                                           | OK キャンセル |

・「OK」をクリック後、ウェブユーザの追加が完了します。

| ◇ 情報: ウェブユーザアカウント sample が作成されました。                                                                                                    |                                                             |
|----------------------------------------------------------------------------------------------------|-------------------------------------------------------------|
| 自社のウェブサイトで個人ウェブページを作成しているユーザのリストが表示され、ユーザのアカウントを管理できます。ウェブユーザアカウ<br>ユーザアカウントです。自社のサイトの下のディレクトリのみにアクセスし、このユーザ自身のサイトのみをホストできます。ウェブユーザのサ<br>のようなアドレスになります。 | ントとは、Plesk にログインできない制限付き<br>†イトは「www.example.com/-username」 |
| ウェブユーザを追加 設定 削除                                                                                                    | ٩                                                           |
| 合計 1 件                                                                                                    | ページあたりのエントリ数:1025100すべて                                     |
| □ 名前 ▲                                                                                                    |                                                             |
| sample                                                                                                    | -                                                           |
| 合計1件                                                                                                    | ベージあたりのエントリ数: 10 25 100 すべて                                 |

# 5. FTPアカウントの追加

■ FTPアカウント … FTPアカウントとは、サーバーの既存Web領域の管理者です。 pleskにログインする権限は持たず、指定した領域のみ管理できます。

①管理画面の「FTPアクセス」をクリック。

| ウェブサイトの場所: 🧰 httpdocs/     | IPアドレス:192.168.0.80 システムユーザ | :sains-user    |
|----------------------------|-----------------------------|----------------|
| ドホスティング設定 🗣 開K             | 一時停止 無効化 説明                 |                |
| ファイルマネージャ                  | 🗹 x-h  🗧 データベ               | デース データベース 若追加 |
|                            | →開じる                        |                |
| ウェブホスティングアクセ               | D FIP 7022                  | ● ホスティング設定     |
| PHP 設定<br>PHP パージョン: 5.3.3 | Apacheと nginxの設定            | ファイルマネージャ      |
| ウェブ統計                      | DNS 設定                      | メールアドレス        |
| メール設定                      | SSL証明書                      | 「「スワード保護ディレクトリ |
| ウェブサイトコピー                  | - ログ                        | 🏠 ウェブユーザ       |

②下記の画面に切り替わったら「FTPアカウントを追加」をクリック。

| sains-user.com の FTP アカウント |
|----------------------------|
| 2 アカウントを新規作成または管理します。      |
| FTP アカウントを追加 削除            |
| 合計 1 件                     |
| 🔲 T 名前 🔺                   |
| 📃 💁 sains-user             |
| 合計1件                       |

③FTPアカウント名を入力。

④ホームディレクトリを選択。

- ・青枠内のアイコンをクリックすると右の画面が 表示されます。 作成するユーザが管理するフォルダを選択し、 「OK」ボタンをクリックする。
- ※「OK」をクリック後、ホームディレクトリが選択した フォルダ名に変わります。

| ディレクトリを選択                                                                                                    |
|----------------------------------------------------------------------------------------------------|
|                                                                                                    |
|                                                                                                    |
| Image: Image: |
| 🖲 🚘 logs                                                                                                    |
| 🖲 🚘 subdomain.sains-user.com                                                                                                    |
| web_users                                                                                                    |
|                                                                                                    |
|                                                                                                    |
|                                                                                                    |
|                                                                                                    |
|                                                                                                    |
|                                                                                                    |
| ОК キャンセル                                                                                                    |

⑤パスワードを入力。

#### ⑥「OK」をクリック。

| 追加 FTP アカウントを追加 |                              |
|-----------------|------------------------------|
| 自社のウェブサイトで他のユ   | ーザと共同作業したり、他のユーザにサブドメインをホスティ |
| 全般              |                              |
| FTP アカウント名 *    | 3                            |
| ホームディレクトリ *     | 4                            |
| 新規パスワード *       | 5                            |
|                 | 生成 表示                        |
| バスワードの確認*       |                              |
| │<br>★→送酒ファールド  |                              |
|                 | 6 OK キャンセル                   |

・「OK」をクリック後、FTPアカウントの追加が完了します。

| ✓ 情報:追加 FTP アカウントが正常に作成されました。 |                             |
|-------------------------------|-----------------------------|
| FTP アカウントを新規作成または管理します。       |                             |
| FTP アカウント を追加 削除              | ٩.                          |
| 合計2件                          | ページあたりのエントリ数: 10 25 100 すべて |
| □ T 名前 ▲                      | ホーム                         |
| 🔲 🔮 sains-user                | 1                           |
| 🔟 🛓 sample-ftp                | /httpdocs/img               |
| 合計2件                          | ページあたりのエントリ数: 10 25 100 すべて |

①管理画面の「ドメインを追加」をクリック。

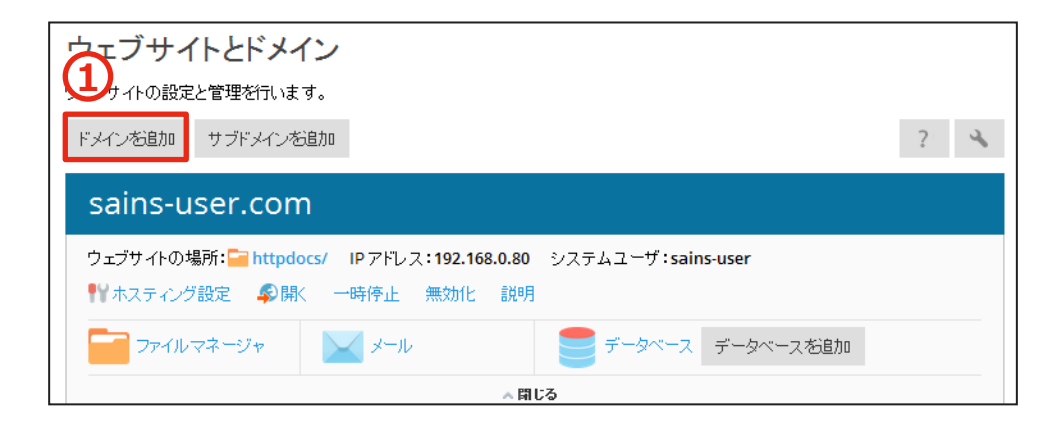

②追加するドメイン名を入力する。

③ウェブサイトのファイルの保存場所は任意で選択して下さい。

④ホスティングタイプは「ウェブサイトホスティング」を選択。

※「DNSサービスをアクティブ化」、「メールサービスをアクティブ化」にチェックを入れて下さい。

| 新規ドメイン名の追加        | Д                                   |
|-------------------|-------------------------------------|
| ドメイン名* 2          | www. sample                         |
|                   | ウェブサイトのインターネットアドレス (example.com など) |
| ウェブサイトのファイルの保存場所3 | sains-user.com                      |
| ホスティングタイプ         | ウェブサイトホスティング 💌                      |
|                   | ☑ DNS サービスをアクティブ化                   |
|                   | 📝 メールサービスをアクティブ化                    |

⑤ドキュメントルートには①で入力したドメイン名が表示されますので、変更する必要はありません。⑥優先ドメインは3つの項目から選択して下さい。

・www.domain.ltd・・・HP閲覧時にドメイン名にwww.を付ける場合に選択します。

・domain.ltd・・・・・・・HP閲覧時にドメイン名にwww.を付けない場合に選択します。

⑦「OK」をクリック。

| ホスティング設定    |                                                                                                    |
|-------------|----------------------------------------------------------------------------------------------------|
| ドキュメントルート * | 5 ביד sample<br>לא היא הארא ארא ארא ארא ארא ארא ארא ארא ארא א                                                                                       |
| 優先ドメイン *    | <ul> <li>www.sample</li> <li>sample</li> <li>なし</li> <li>ウィド訪問者が SEC セーフ HTTP 301 リダイレクト経由でリダイレクトされる先の URL(www.<br/>ブレフィックスあり/なし)を選択します。</li> </ul> |
| *必須フィールド    | ОК         キャンセル                                                                                                    |

・「OK」をクリック後、ドメインの追加が完了します。

| ウェブサイトとドメイン                                                                                 |   |
|---------------------------------------------------------------------------------------------|---|
| ウェブサイトの設定と管理を行います。                                                                          |   |
| ✓ 情報:ドメイン sample-user.com を作成しました ウェブサイト設定は 1 分以内に適用されます。                                   |   |
| ドメインを追加 サブドメインを追加                                                                           | ? |
| sains-user.com                                                                              |   |
| ウェブサイトの場所: 🔤 httpdocs/ IP アドレス:192.168.0.80 システムユーザ: sains-user 📲 ホスティング設定 🗣 開く 一時停止 無効化 説明 |   |
|                                                                                             |   |

7-1.サブドメイン 追加方法

①管理画面の「サブドメインを追加」をクリック。

| ウェブサイトとドメイン                                                           |          |  |
|-----------------------------------------------------------------------|----------|--|
| ウェブサイトの設定を増を行います。                                                     |          |  |
| ドメインお追加 サブドメインを追加                                                     | - ?! - 🔧 |  |
| sains-user.com                                                        |          |  |
| ウェブサイトの場所: 🛁 httpdocs/ IP アドレス: 192.168.0.80 システムユーザ: sains-user      |          |  |
| ♥ ホスティング設定 季開く 一時停止 無効化 説明                                            |          |  |
| テータベース データベース データベース ビータベース ちょう ひょう ひょう ひょう ひょう ひょう ひょう ひょう ひょう ひょう ひ |          |  |
| ▲間じる                                                                  |          |  |

②追加するサブドメイン名を入力する。

③親ドメインを選択して下さい。

④ドキュメントルートには①で入力したドメイン名が表示されますので、変更する必要はありません。 ⑤「OK」をクリック。

| サブドメインを                                                 | 追加                                                                                                    |
|---------------------------------------------------------|----------------------------------------------------------------------------------------------------|
| サブドメインは、ウェブサイト<br>store.domain.com 等にな<br>名を入力しても、このサブド | の別のセクション用のインターネットアドレスです。 メインドメイン名とブレフィックスを<br>ります。また、名前の代わりに「*」記号を入力して、ワイルドカードサブドメインを作成<br>メインにリダイレクトされます。<br> |
| サブドメイン名*                                                |                                                                                                    |
|                                                         | ワイルドカードサブドメインを作成するには「*」と入力してください。                                                                              |
| 親ドメイン *                                                 | 3 sains-user.com                                                                                               |
| ホスティング設定                                                |                                                                                                    |
| ドキュメントルート*                                              |                                                                                                    |
|                                                         | 5 ок <i>‡</i> +>>セル                                                                                            |

・「OK」をクリック後、サブドメインの追加が完了します。

| ウェブサイトとドメイン                                                      |   |
|------------------------------------------------------------------|---|
| ウェブサイトの設定と管理を行います。                                               |   |
| ◇ 情報:サブドメインを作成しました・ウェブサイト設定は 1 分以内に適用されます。                       |   |
| ドメインを追加サブドメインを追加                                                 | ? |
| sains-user.com                                                   |   |
| ウェブサイトの場所: 🚘 httpdocs/ IP アドレス: 192.168.0.80 システムユーザ: sains-user |   |
| ● オスティング設定 ■ ■ 開く 一時停止 無効化 説明                                    |   |

## 7-2.サブドメイン 設定方法

### ■ホスティング設定

①管理画面から追加したサブドメインの「ホスティング設定」をクリック。

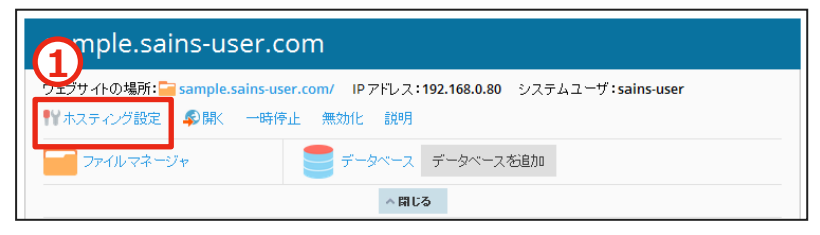

②画面に7つのチェック項目がありますので、ユーザ様の用途によってお使いください。
 ※このサブドメイン用にCGI-binディレクトリを設置したい場合、
 このドメインのドキュメントルートを選択します。
 そうでない場合はドメインと共有のCGI-binフォルダを使うことになります。

③「OK」をクリック。

| セキュリティ                                                    |                                                                          |                          |  |  |  |  |  |
|-----------------------------------------------------------|--------------------------------------------------------------------------|--------------------------|--|--|--|--|--|
| サイトのトランザクションのセキュー<br>サイトに SSL証明書をインストーノ                   | リティを向上するために、SSLブロトコルを使用してください。すべてのデータが暗号化され、セキュ<br>しして、下でこの証明書を選択してください。 | ア接続経由で送信されます。SSLを導入するには、 |  |  |  |  |  |
| SSLサポート                                                   |                                                                          |                          |  |  |  |  |  |
| 証明書                                                       | 未選択    ▼                                                                 |                          |  |  |  |  |  |
| ウェークリブティングと統                                              | ≞ <b>∔</b>                                                               |                          |  |  |  |  |  |
| ウェンバで以下のどのプログ                                             | -<br>ラミング言語またはスクリブティング言語を割り込み、実行、または処理するのかを指定します。                        |                          |  |  |  |  |  |
| ☑ SSIサポート                                                 |                                                                          |                          |  |  |  |  |  |
| 📝 РНРサポート (РНРバージ                                         | 図 PHPサポート (PHPパージョン 5.3.3 by OS vendor ▼ PHP の実行タイプ FastCGI アプリケーション ▼ ) |                          |  |  |  |  |  |
| PHP ハンドラタイブを変更すると、<br>が発生する可能性があります。<br>最も適切な PHP 設定を選択する | このウェブサイト上の既存の PHP スクリプトの機能に障害<br>方法について                                  |                          |  |  |  |  |  |
| 📝 CGI サポート (cgi-bin ディレ                                   | クトリの場所: このドメインのドキュメントルート 🔹                                               |                          |  |  |  |  |  |
| 👿 Perlサポート                                                |                                                                          |                          |  |  |  |  |  |
| 👿 Python サポート                                             |                                                                          |                          |  |  |  |  |  |
| 👿 FastCGI サポート(Ruby on                                    | r Rails に必要)                                                             |                          |  |  |  |  |  |
| AWstats マウェブ統計 (ウ:                                        | ェブ統計へのアクセスをFTP ユーザ名とパスワードで保護する 🗹 )                                       |                          |  |  |  |  |  |
| 👿 カスタムエラードキュメント                                           |                                                                          |                          |  |  |  |  |  |
| *必須フィールド                                                  | 3 OK 適用する キャンセル                                                          |                          |  |  |  |  |  |

・「OK」をクリック後、設定の更新が完了します。

・続いてDNS設定を行います。 ※ P 23で説明しております。

| 情報:設定が正常に更新されました。                                                                                              | ・ウェブサイト設定は1分以内に適用されます。 |  |  |  |
|----------------------------------------------------------------------------------------------------|------------------------|--|--|--|
| sample.sains-user.                                                                                             | com                    |  |  |  |
| ウェブサイトの場所: 🚘 sample.sains-user.com/ IP アドレス: 192.168.0.80 システムユーザ : sains-user<br>  パホスティング設定 🌮 開K 一時停止 無効化 説明 |                        |  |  |  |
| ジャ                                                                                                    | データベース データベース お追加      |  |  |  |
| ~ 閉じる                                                                                                    |                        |  |  |  |

### ■DNS設定

管理画面から親ドメインの「DNS設定」をクリック。
 ※サブドメインのDNS設定ではありませんので、ご注意ください。

| 親ドメイン> | sains-user.com              |                                                |                   |
|--------|-----------------------------|------------------------------------------------|-------------------|
|        | ウェブサイトの場所: Chittpdocs/ IP   | アドレス <b>:192.168.0.80</b> システムユーサ<br>停止 無効化 説明 | F:sains-user      |
|        | 🔁 २२२४७२३४४१                | メール 📄 データイ                                     | ベース データベース お追加    |
|        |                             | の間じる                                           |                   |
|        | ウェブホスティングアクセス               | FTP 7722                                       | ■ ホスティング設定        |
|        | PHP 設定     PHP バージョン: 5.3.3 | Contraction Apacheと nginxの設定                   | ファイルマネージャ         |
|        |                             | DNS設定                                          | メールアドレス           |
|        | メール設定                       | SSL証明書                                         | 「二」 パスワード保護ディレクトリ |

②追加したサブドメイン名が追加されているので黄枠内の「値」を確認。

※黄枠内の値が「61.7.107.43」になっていたら設定は完了です。 「61.7.107.43」以外の値になっている場合は①をクリック後、値を「61.7.107.43」に変更 して下さい。

| DN<br>サ- | DNS ゾーン sains-user.com … のプライマリネームサーバとして機能している Plesk の DNS サーバ |         |                             |  |  |  |  |
|----------|----------------------------------------------------------------|---------|-----------------------------|--|--|--|--|
| DNS      | SOA                                                            |         |                             |  |  |  |  |
| 無効       | 化 マスター/スレーブ レコードを追加 デフォルトにリセット 削除                              |         |                             |  |  |  |  |
| 合計 1     | 4 件                                                            |         | ページあたりのエントリ数: 10 25 100 すべて |  |  |  |  |
|          | <b>ホ</b> スト                                                    | レコードタイプ | 値                           |  |  |  |  |
|          | www.sains-user.com.                                            | CNAME   | sains-user.com.             |  |  |  |  |
|          | ftp.sains-user.com.                                            | CNAME   | sains-user.com.             |  |  |  |  |
|          | <sup>4</sup> .sains-user.com.                                  | A       | 61.7.107.43                 |  |  |  |  |
|          | asts.sains-user.com.                                           | A       | 61.7.107.43                 |  |  |  |  |
|          | sample.sains-user.com.                                         | A       | 192.168.0.80                |  |  |  |  |
|          | webmail.sains-user.com.                                        | A       | 61.7.107.43                 |  |  |  |  |
|          | sains-user.com.                                                | N5      | ns1.sainsweb.ip.            |  |  |  |  |

■値が「61.7.107.43」と異なる場合

- ・②のサブドメイン名をクリック。
- ・「IPアドレス」に「61.7.107.43」の値を入力。

・「OK」をクリックでDNS設定完了です。

| リソースレコードの編 | 集                 |      |                  |
|------------|-------------------|------|------------------|
| レコードタイプ    | A                 |      |                  |
| ドメイン名      | sample            |      | .sains-user.com. |
| IP アドレス *  | 192.168.0.80      |      |                  |
|            | 例:123.123.123.123 | 3    |                  |
| *必須フィールド   | ок                | 適用する | キャンセル            |

①管理画面の「データベースを追加」をクリック。※ご契約のプランによってご利用できない場合があります。

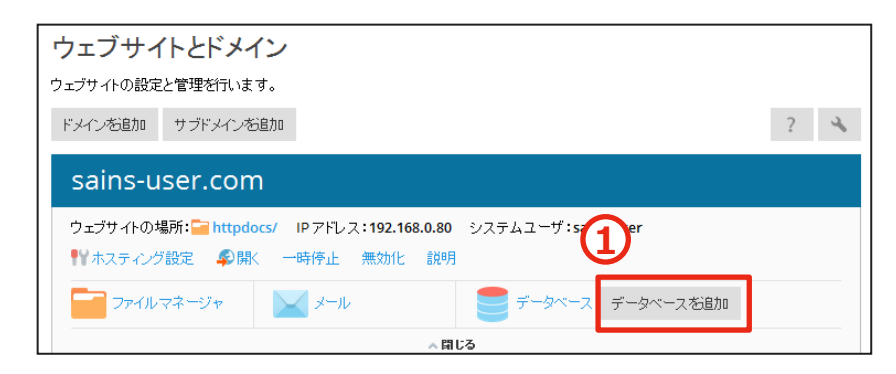

②データベース名を入力。

③データベースサーバは「MySQL」、「PostgreSQL」の2種類から用途によってお選びください。 ④「関連サイト」はデータベースを利用するドメイン名を選択して下さい。

⑤データベースユーザ名を入力。

⑥パスワードを入力。

⑦「OK」をクリック。

| データベースを追加                              | םנ                                                    |
|----------------------------------------|-------------------------------------------------------|
| 全般                                     |                                                       |
| データベース名 *                              | sains-user_com_                                       |
| データベースサーバ                              | localhost:3306 (MySQLのデフォルト, v5.1.73)                 |
|                                        | sains-user.com                                        |
| ユーザ                                    |                                                       |
| デフォルトデータベースユーザを作り<br>ベースにアクセスすることはできま・ | 成します。Pleskがこのユーザの代理としてデータベースにアクセスします。データベースユーt<br>せん。 |
| 📝 新しいデータベースユーザを作                       | EK                                                    |
| データベースユーザ名*                            | sains_                                                |
| 新規バスワード*                               |                                                       |
|                                        | 生成表示                                                  |
| パスワードの確認*                              |                                                       |
| 📃 ユーザは選択した契約内のす                        | べてのデータベースにアクセスできます                                    |
| * 必須フィールド                              | ок ++>>tu                                             |

・「OK」をクリック後、データベースの作成が完了します。

| 情報:テータベース sains-user_(    | :om_datebase が作成されました。       |              |            |
|---------------------------|------------------------------|--------------|------------|
| ータベースを追加                  |                              |              | 1          |
| sains-user_co             | om_datebase sains-user.comに閉 | 重 <u>変更</u>  | phpMyAdmin |
| スト:localhost:3306 (MySQL) | ユーザ:sains_user 表:0 サイズ:0B    |              |            |
|                           | → 閉じる                        |              |            |
|                           |                              | -            |            |
| phpMyAdmin                | 接続情報                         | <b>1</b> 25- |            |

※データベースのメンテナンス管理は、黄枠内の「phpMyAdmin」から下記の管理ソフトを使用する 事が出来ます。

•Mysql PHPMyAdmin
 •PostgreSQL PHPPgAdmin

但し、フリーソフトのためサポート対象外となりますので、ご了承ください。

# 9. バックアップの作成

①管理画面の「バックアップマネージャ」をクリック。

| ウェブサイトとドメイン<br>ウェブサイトの設定と管理を行います。                   |                                                 |
|-----------------------------------------------------|-------------------------------------------------|
| ドメイン街道加 サブドメイン街道加 ? ・                               | <ol> <li>バックアップマネージャ</li> <li>データベース</li> </ol> |
| sains-user.com                                      | WordPress                                       |
| ウェブサイトの場所:                                          | リソース利用状況                                        |
| Trイルマネージャ メール データベース<br>sains-user_com_datebase マ 脉 | ディスクスペース:0%<br>10 GB 中、0.4 MB 使用<br>トラフィック:0%   |
| ほじる (た) ウェジネスティングアクセス マ FIPアクセス ホスティング設定            | 無制限中、0 MB/月使用                                   |

[ブリンクアップ]をクリック。

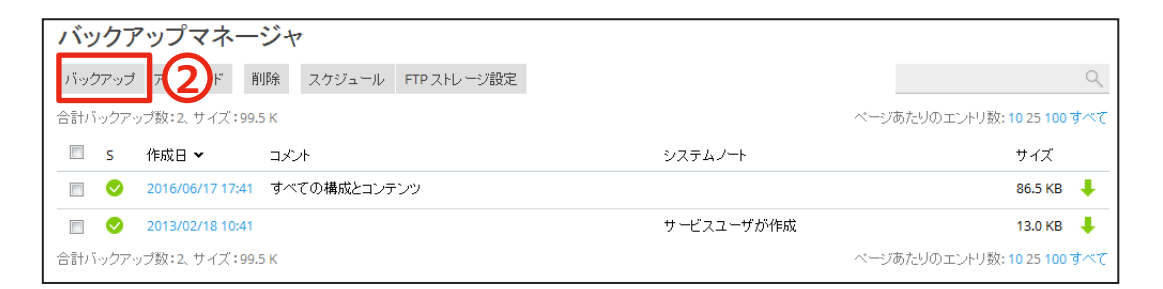

③用途に合わせて設定を行って下さい。

| 契約のバックア     | ップ                                                                                                 |
|-------------|----------------------------------------------------------------------------------------------------|
| バックアップのコンテン | ッ 3                                                                                                |
| バックアップ      | ✓ ドメイン構成                                                                                           |
|             | ☑ メールの構成とコンテンツ                                                                                     |
|             | ☑ ユーザファイルおよびデータベース                                                                                 |
| 保存場所        | サーバストレージ<br>FTP ストレージ設定が指定されていません。構成                                                               |
| タイプ         | <ul> <li>フル</li> </ul>                                                                             |
|             | <ul> <li>増分<br/>前回のバックアップ後に変更されたウェブホスティングデータをバックアップします(メールおよびデータベースデータは常にフルバックアップされます)。</li> </ul> |

#### ③「コメント」は任意で変更して下さい。

### ④用途に合わせてご利用下さい。

### ⑤「OK」をクリック。

| バックアップ設定                                                                                                    |  |  |  |  |
|----------------------------------------------------------------------------------------------------|--|--|--|--|
| コメント 3 すべての構成とコンテンツ                                                                                             |  |  |  |  |
| 4                                                                                                    |  |  |  |  |
| ■ バックアップタスクの完了時に、次の宛先に通知メールを送信 whois@sainsweb.jp                                                                |  |  |  |  |
| バックアップ作業が完了するまでドメインを一時停止<br>バックアップブロセス中、ウェブサイトへの訪問者はカスタムエラードキュメントページに、検索<br>エンジンに対応する HTTP コード 503 でリダイレクトされます。 |  |  |  |  |
| 5 OK キャンセル                                                                                                    |  |  |  |  |

### ・「OK」をクリック後、バックアップの作成が開始されます。

| バックフ                   | Pップマネー           | ジャ        |            |            |              |                 |   |
|------------------------|------------------|-----------|------------|------------|--------------|-----------------|---|
| 📀 情報:)                 | ドックアッププロセスカ      | )開始されました。 |            |            |              |                 |   |
| バックアップ                 | クロード 前           | 削除 スケジュール | FTPストレージ設定 |            |              | ٩               |   |
| 合計バックアップ数:2、サイズ:99.5 K |                  |           |            |            | ページあたりのエントリ数 | : 10 25 100 すべて | - |
| 🔲 s                    | 作成日 🗸            | コメント      |            | システムノート    |              | サイズ             |   |
|                        | 2016/06/20 10:52 |           |            |            |              |                 |   |
|                        | 2016/06/17 17:41 | すべての構成とコン | テンツ        |            |              | 86.5 KB 🛛 🖊     |   |
|                        | 2013/02/18 10:41 |           |            | サービスユーザが作成 |              | 13.0 КВ 🛛 🖊     |   |
| 合計バックア                 | ップ数:2、サイズ:99.    | .5 K      |            |            | ベージあたりのエントリ数 | : 10 25 100 すべて |   |

## ※バックアップが完了すると作成日の横に 📀 チェックマークが入ります。

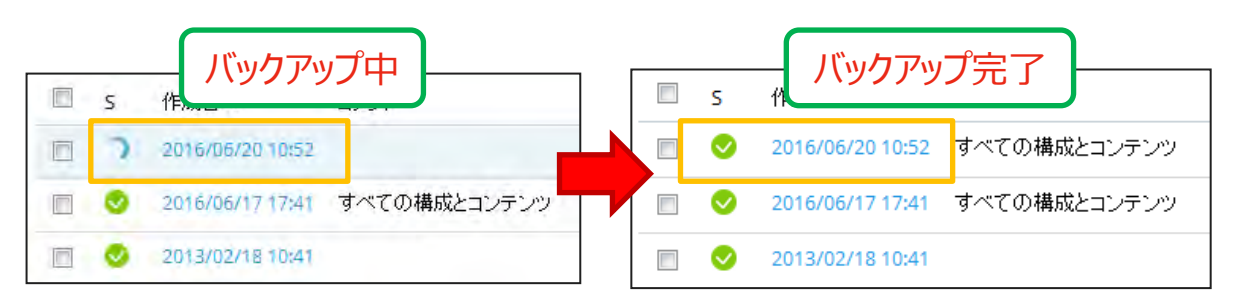

# 10. 管理画面からのログアウト

### ①管理画面の「ログイン名」をクリック。

| ログイン名: <mark>株</mark> 式<br>契約 sair                         | は会社サインズ・<br>Is-user.com |
|------------------------------------------------------------|-------------------------|
| ウェブサイトとドメイン<br>ウェブサイトの設定と管理を行います。<br>ドメインを追加 サブドメインを追加 7 ・ | パックアップマネージャ<br>データベース   |
| sains-user.com                                             | WordPress               |
| ウェブサイトの場所:                                                 | リソース利用状況                |
| ファイルマネージャ 📉 メール 营 データベース                                   | ディスクスペース:0%             |

### ②「ログアウト」をクリック。

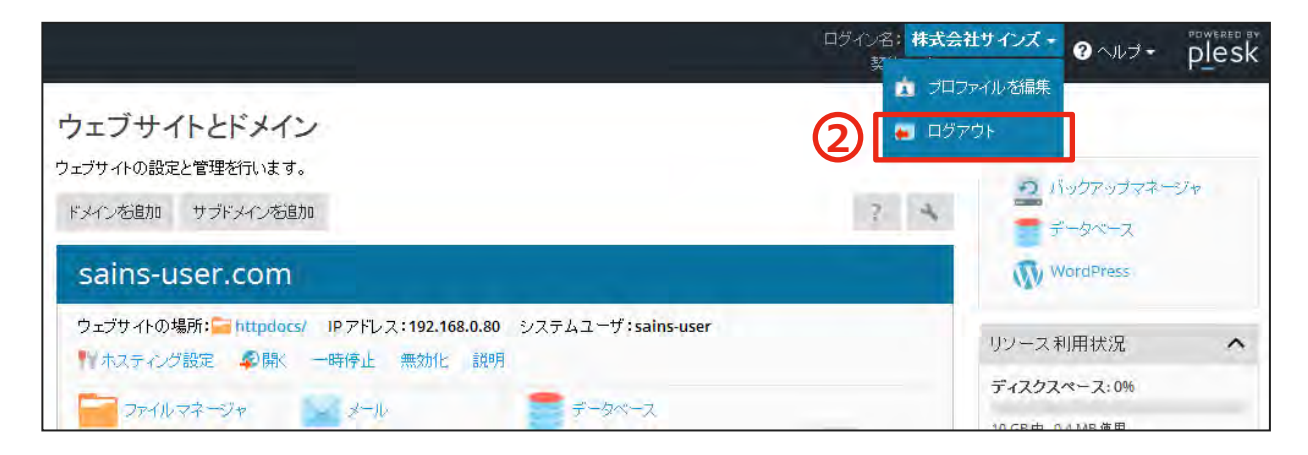

・「ログアウト」をクリック後、ログイン画面に戻ります。以上で管理画面からのログアウトは完了です。

| ユーザ名<br>バスワード                                           |       |      |
|---------------------------------------------------------|-------|------|
| インターフェース言語                                              | デフォルト | •    |
| バスワードを忘れた場合                                             |       | ログイン |
| © 2015 Parallels IP Holdings GmbH. All rights reserved. |       |      |